# Ghid Plata Online – OSIM

# pentru persoane fizice / solicitant / titular

Pasul 1

Se completează datele personale după care se dă click pe butonul " ADAUGĂ OBIECT PI DE PLĂTIT ".

Vă rugăm să completați obligatoriu toate câmpurile marcate cu "\*"

**!** Vă rugăm să NU folosiți diacritice la completarea datelor din formular

| ucasă / Pagină negasită / Plată             |                                                                                                    | Sumar taxe |
|---------------------------------------------|----------------------------------------------------------------------------------------------------|------------|
| Nume/Denumire *                             |                                                                                                    | Total 0.   |
| 😩 Costin Constantinescu                     |                                                                                                    | plătește   |
| Email *                                     |                                                                                                    |            |
| Section: Constantinescu@osim.ro             |                                                                                                    |            |
| Adresă *                                    |                                                                                                    |            |
| 👚 Strada George Enescu nr. 78               |                                                                                                    |            |
| CUI/CNP personă pentru care se face plata * |                                                                                                    |            |
| 1850909000001                               |                                                                                                    |            |
| CUI/CNP personă care face plata *           |                                                                                                    |            |
| 1850909000001                               |                                                                                                    |            |
| ADAUGĂ OBIECT PI DE PLĂTIT<br>Nu sunt robot | PASUL 1<br>Completarea datelor personale după care click pe butonul "ADAUGĂ OBIECT PI DE PLĂTIT"<br>Vă rugăm să completați obligatoriu toate câmpurile marcate cu " * " |            |
|                                             | plātește                                                                                                    |            |

### Pasul 2

Selectați obiectul de proprietate industrială pentru care doriți să efectuați plata.Vă rugăm să folosiți doar formatele indicate pentru numerele de depozit. În cazul în care nu aveți număr

de depozit, atunci utilizați caracterul "-" minus

Apoi acționați butonul

ADAUGĂ TAXĂ

și selectați taxele pentru care doriți să efectuați plata.

Regăsiți sumarul taxelor selectate în chenarul poziționat în dreapta sus a paginii.

|                                                                                                    |                                                     |                                                                    | (TM) - Taxă de publicare a cererii de înregistrare                                              |
|----------------------------------------------------------------------------------------------------|-----------------------------------------------------|--------------------------------------------------------------------|-------------------------------------------------------------------------------------------------|
| Nume/Denumire *                                                                                                    |                                                     |                                                                    | a unei mărci după constituirea depozitului<br>national reglementar (ALB-NEGRU)                  |
| Costin Constantinescu                                                                                                    |                                                     |                                                                    | (TM) - Examinare marcă individuală o singură                                                    |
| Email *                                                                                                    |                                                     |                                                                    | clasă, (ALB-NEGRU)                                                                              |
| costin.constantinescu@osim_ro                                                                                                    |                                                     |                                                                    | (TM) - Depunerea cererii de înregistrare a unei                                                 |
| Adresa *                                                                                                    |                                                     |                                                                    | mărci individuale / colective și de certificare                                                 |
| Strada George Enescu nr. 78                                                                                                    |                                                     |                                                                    | Total                                                                                           |
| CUPUNP persona pentru care se race plata "                                                                                                    |                                                     |                                                                    |                                                                                                 |
| ISS0909000001                                                                                                    |                                                     | PASUL 2                                                            | PLĂTEȘTE                                                                                        |
|                                                                                                    |                                                     |                                                                    |                                                                                                 |
| 1920303000001                                                                                                    |                                                     | Selectați obiectul de proprietat                                   | e industrială pentru care doriți să faceți plăți                                                |
| •                                                                                                    | -                                                   |                                                                    |                                                                                                 |
| Tirul objectului PI *                                                                                                    |                                                     | Vā rugām sā folosiţi doar forma<br>În cazul în care pu aveti număr | tele indicate pentru numerele de depozit.<br>de depozit, atunci folositi caracterul ", ", minus |
| Marcà                                                                                                    |                                                     | în cazul în care nu aveși numai                                    |                                                                                                 |
| Număr depozit *                                                                                                    |                                                     |                                                                    |                                                                                                 |
|                                                                                                    |                                                     |                                                                    |                                                                                                 |
| Introduceji nr. de depozit respectând întocmai următoarele formate: Format număr inainte de anul 2000 "NNNNNN" Format număr după anul 2000 "M YYYY                                                                                                    | NNNNN" !!! În carul în care se depune o cerere nouă |                                                                    |                                                                                                 |
|                                                                                                    |                                                     |                                                                    |                                                                                                 |
| de marcă și nu aveți număr de depozit, introduceți în câmpul "Număr depozit" caracterul " - " (minus)                                                                                                    |                                                     |                                                                    |                                                                                                 |
| de marca y un aveșt număr de depont, attocherșt în câmpul "Număr depont" cancterul "-" (numa)<br>(TM) - Depunerea cererii de înregistrare a unei mărci îndividuale / colective și de certificare                                                                                                    | -                                                   |                                                                    |                                                                                                 |
| de marst y ma requ manke de deport, attochardy in câmpal "Psandt deport" cansteral "-" (mann))<br>(TM) - Depunerea cererii de înregistrare a unei mărci îndividuale / colective și de certificare<br>(TM) - Taxă de publicare a cererii de înregistrare a unei mărci după constituirea depozitului național reglementar (ALB-NEG                                                                                                    | • (i)<br>RU) • (ii)                                 |                                                                    |                                                                                                 |
| de march y na roch numkr de deport, attochordj in clampal "Namir deport" canadrau" " (mann)<br>(TM) - Depunerea cererii de inregistrare a unei mărci individuale / colective și de certificare<br>(TM) - Taxă de publicare a cererii de înregistrare a unei mărci după constituirea depozitului național reglementar (ALB-NEG<br>(TM) - Examinare marcă individuală, o singură clasă, (ALB-NEGRU)                                                                                                    | • 11<br>RU) • 11                                    |                                                                    |                                                                                                 |
| de marst y ma reep numbr de deport, introducej in climpul "Namir deport" canaterul "-" (numn)<br>(TM) - Depunerea cererii de inregistrare a unei mărci indrviduale / colective și de certificare<br>(TM) - Taxă de publicare a cererii de înregistrare a unei mărci după constituirea depozitului național reglementar (ALB-NEG<br>(TM) - Examinare marcă individuală, o singură clasă, (ALB-NEGRU)<br>ADAUGĂ TAXĂ                                                                                                    | • 11<br>RU) • 11                                    |                                                                    |                                                                                                 |
| de marcă y ma reță manît de depont, ilin câmpul "Numă depont" canstent" " animi)<br>(TM) - Depunerea cererii de înregistrare a unei mărci îndividuale / colective și de certificare<br>(TM) - Taxă de publicare a cererii de înregistrare a unei mărci după constituirea depozitului național reglementar (ALB-NEG<br>(TM) - Examinare marcă îndividuală, o singură clasă, (ALB-NEGRU)<br>ADAUGĂ TAXĂ                                                                                                    | • 11<br>RU) • 11<br>• 11                            |                                                                    |                                                                                                 |
| de maret y em reeq numbre de deport, attocharej in câmpal "Namit deport" canateral "-" (mann) (TM) - Depunerea cererii de întregistrare a unei mărci îndividuale / colective și de certificare (TM) - Taxă de publicare a cererii de întregistrare a unei mărci după constituirea depozitului național reglementar (ALB-NEG (TM) - Examinare marcă îndividuală, o singură clasă, (ALB-NEGRU) ADAUGĂ TAXĂ                                                                                                    | • 11<br>RU) • 11                                    |                                                                    |                                                                                                 |
| de marcă și mi avoți numle de dopont, introduoți în câmpul "Sumit dopont" canstent" " (numi) (TM) - Depunerea cererii de linregistrare a unei mărci îndiriduale / colective și de certificare (TM) - Tacă de publicare a cererii de linregistrare a unei mărci după constituirea depozitului național reglementar (ALB-NEG (TM) - Examinare marcă îndividuală, o singură clasă, (ALB-NEGRU) ADAUGĂ TAXĂ ADAUGĂ OBIECT PI DE PLĂTIT                                                                                                    | • 0<br>RL) • 0<br>• 0                               |                                                                    |                                                                                                 |
| de marcă și mi avoți numle de dopont, intochioși în câmpul "Numl dopont" canterul "-" (numi) (TM) - Depunerea cererii de linregistrare a unei mărci individuale / colective și de certificare (TM) - Tacă de publicare a cererii de linregistrare a unei mărci după constituirea depozitului național reglementar (ALB-NEG (TM) - Examinare marcă individuală, o singură clasă, (ALB-NEGRU) ADAUGĂ TAXĂ ADAUGĂ OBIECT PI DE PLĂTIT                                                                                                    | • 0<br>RL) • 0<br>• 0                               |                                                                    |                                                                                                 |
| de marst y ma requinnair de depoint, introducej in climpal "Namit depoint" canateral "-" (mann) (TM) - Depunerea cererii de Inregistrare a unei màrci individuale / colective și de certificare (TM) - Taxă de publicare a cererii de Inregistrare a unei mărci după constituirea depozitului național reglementar (ALB-NEG (TM) - Taxă de publicare a cererii de Inregistrare a unei mărci după constituirea depozitului național reglementar (ALB-NEG (TM) - Taxă de publicare a cererii de Inregistrare a unei mărci după constituirea depozitului național reglementar (ALB-NEG (TM) - Taxă de publicare a cererii de Inregistrare a unei mărci după constituirea depozitului național reglementar (ALB-NEG (TM) - Taxă de publicare a cererii de Inregistrare a unei mărci după constituirea depozitului național reglementar (ALB-NEG (TM) - Examinare marcă individuală, o singură clasă, (ALB-NEGRU) ADAUGĂ TAXĂ ADAUGĂ OBIECT PI DE PLĂITT Nu sunt robot | · II<br>RU) · II<br>· II                            |                                                                    |                                                                                                 |

În tabelul de mai jos puteți găsi toate formatele acceptate pentru numerele de depozit ale <u>Obiectelor de Proprietate Industrială</u> în funcție de perioadă.

| Mărci înainț                            | e și după anul 2000          |                     |  |  |  |  |
|-----------------------------------------|------------------------------|---------------------|--|--|--|--|
| Ex: Înainte de anul 2000                | 056328                       |                     |  |  |  |  |
| Ex: După anul 2000                      | M 2000 00023                 |                     |  |  |  |  |
|                                         |                              |                     |  |  |  |  |
| Desene și Modele                        | înainte și după anul 20      | 00                  |  |  |  |  |
| Ex: Înainte de anul 2000                | 1999/0332                    |                     |  |  |  |  |
| Ex: După anul 2000                      | f 2000 0023                  |                     |  |  |  |  |
| Brevete de Invenție                     |                              |                     |  |  |  |  |
| Pentru perioada 29.01.1980 - 20.01.1992 | 2 folosiți formatul următor: | NNNNN               |  |  |  |  |
| Pentru perioada 21.01.1992 - 31.05.1992 | ? folosiți formatul următor: | 92-20NNNN           |  |  |  |  |
| Pentru perioada 01.06.1992 - 22.07.1992 | 2 folosiți formatul următor: | 92-NNNN             |  |  |  |  |
| Pentru perioada 23.07.1992 - 31.12.1999 | ) folosiți formatul următor: | YY-NNNNN            |  |  |  |  |
| Pentru perioada 01.01.2000 - PREZENT:   |                              | a YYYY NNNNN        |  |  |  |  |
|                                         |                              |                     |  |  |  |  |
| Brevete Europene                        |                              |                     |  |  |  |  |
| Pentru perioada 01.03.2003 - PREZENT:   |                              | NNNNNNN.N           |  |  |  |  |
|                                         |                              |                     |  |  |  |  |
| Modele de utilitate                     | -                            | Doar după anul 2000 |  |  |  |  |
| Ex: După anul 2000                      | u 2008 00023                 |                     |  |  |  |  |
| Certificate suplimentare de protecți    | e (CSP) -                    | Doar după anul 2000 |  |  |  |  |
| Ex: După anul 2000                      | c 2000 023                   | -                   |  |  |  |  |
| Topografii de produse semiconducto      | are -                        | Doar după anul 2000 |  |  |  |  |
| Ex: După anul 2000                      | t 2000 23                    | -                   |  |  |  |  |

### Pasul 3

Acționați butonul de verificare apoi click pe butonul PLĂTEȘTE.

Veți fi redirecționat către siteul ghiseul.ro

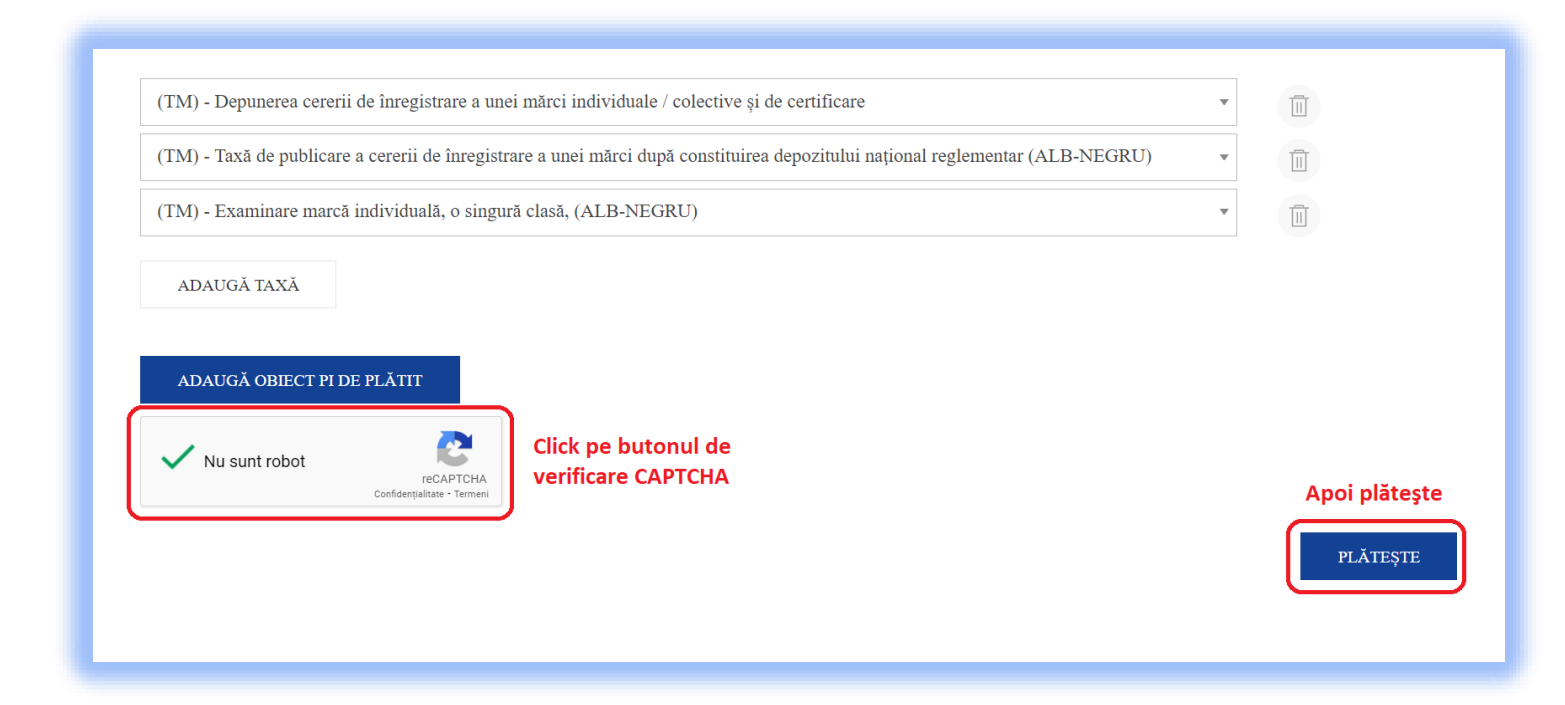

#### Pasul 4

Selectați aprobarea plății și a termenilor și condițiilor de utilizare.

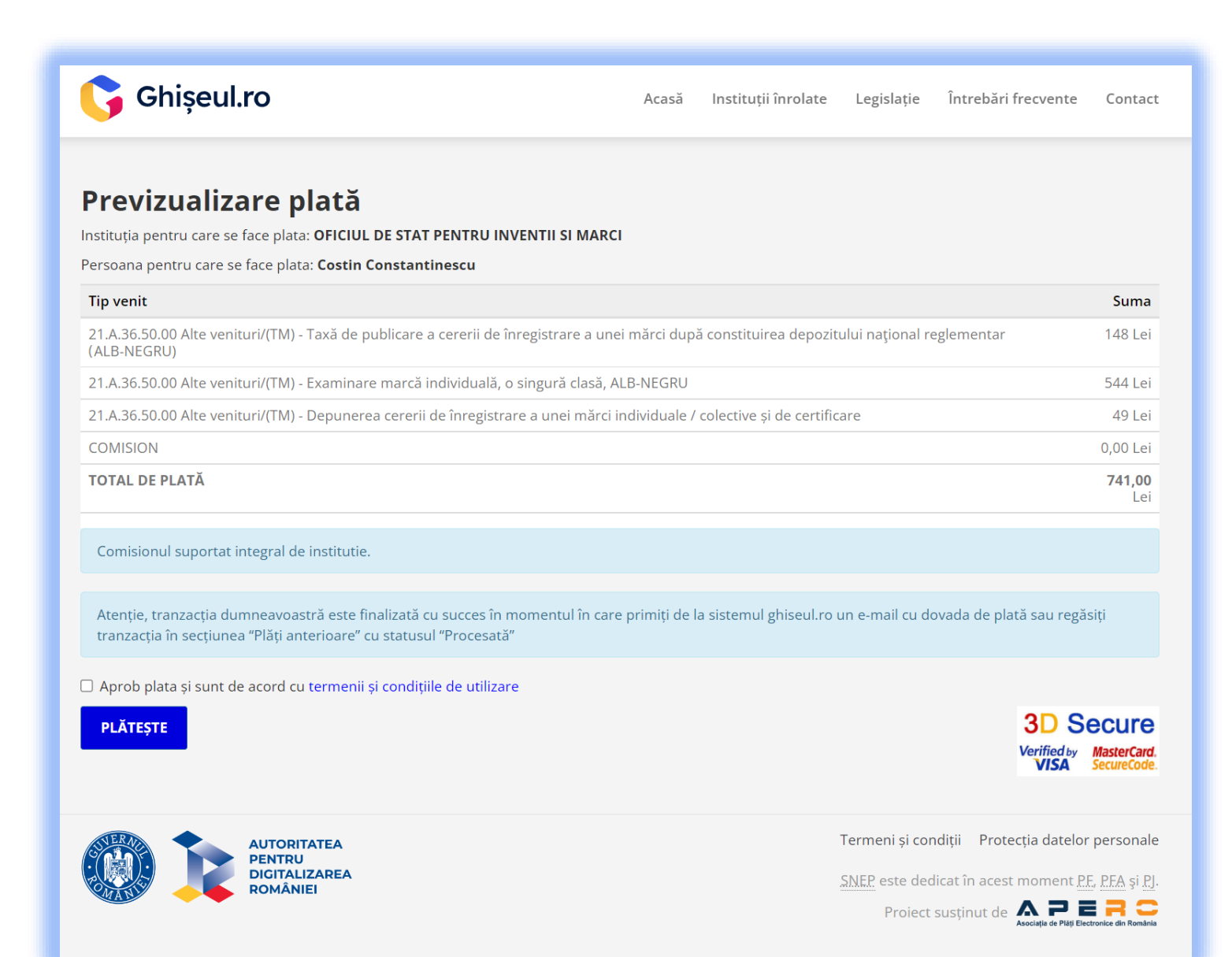

5

După efectuarea plății veți primi pe adresa de e-mail confirmarea de la SNEP – ghiseul.ro și euplatesc.ro

|                                                                                                    | (ed Plåtesc.ro                                                                                                    |
|----------------------------------------------------------------------------------------------------|----------------------------------------------------------------------------------------------------|
| Numărul de card: 😌                                                                                                    | Numele de pe card: 🕄                                                                                                    |
|                                                                                                    |                                                                                                    |
| Data expirării: 😯                                                                                                    | CVV2/CVC2: 😯                                                                                                    |
| Luna ~ Anul ~                                                                                                    |                                                                                                    |
| Număr comandă: 111212488<br>Descriere comandă: plata fara autentificare                                                                                                    | OFICIUL DE STAT PENTRU INVENTII SI MARCI                                                                                                    |
|                                                                                                    |                                                                                                    |
| Total: <b>741.00 LEI</b>                                                                                                    | Plătește online                                                                                                    |
| C Accept termenii și condițiile<br>Total: 741.00 LEI<br>Intrebări sau recla<br>Tranzacție procesată de EuPl<br>Această tranzacție va apărea pe e<br>Service provided by EuroPayment Se                                                                                                    | Plătește online<br>mații privind tranzacția<br>ătesc.ro în numele www.ghiseul.ro.<br>extrasul dvs de cont ca: <b>www.ghiseul.ro</b><br>ervices c 2022 - ANSPDCP 5804/2007 - v6                                                                                                    |
| Accept termenii și condițiile ?<br>Total: 741.00 LEI<br>Intrebări sau recla<br>Tranzacție procesată de EuPl<br>Această tranzacție va apărea pe e<br>Service provided by EuroPayment Se<br>Prin continuarea tranzacției e-Commerce folosind Site-ului secure.e<br>atelor cu caracter personal în sistemul de evidență informatizat al<br>caracter personal înregistrat la ANSPDCP cu numărul 5804/2007.<br>VISA<br>VISA                                                                                                    | Plătește online<br>mații privind tranzacția<br>ătesc.ro în numele www.ghiseul.ro.<br>extrasul dvs de cont ca: www.ghiseul.ro<br>rvices c 2022 - ANSPDCP 5804/2007 - v6<br>euplatesc.ro vă exprimați expres consimțământul cu privire la prelucrarea<br>SC EuroPayment Services s.r.l., în calitatea acesteia de operator de date c<br>Detalii în termenii și condițiile și politica de confidențialitate EuPlătesc.<br>mastercard.                                                                                                    |
| Accept termenii și condițiile ?<br>Total: 741.00 LEI<br>Intrebări sau recla<br>Intrebări sau recla<br>Tranzacție procesată de EuPl<br>Această tranzacție va apărea pe e<br>Service provided by EuroPayment Se<br>Prin continuarea tranzacției e-Commerce folosind Site-ului secure.e<br>atelor cu caracter personal în sistemul de evidență informatizat al<br>caracter personal înregistrat la ANSPDCP cu numărul 5804/2007.<br>MINERAL MINERAL<br>INFORMINICA INFORMATION INFORMATION | Plătește online<br>mații privind tranzacția<br>ătesc.ro în numele www.ghiseul.ro.<br>extrasul dvs de cont ca: www.ghiseul.ro<br>extrasul dvs de cont ca: www.ghiseul.ro |

| Acasă / Plată | ă.                         |
|---------------|----------------------------|
| ✓ 1           | Plată efectuată cu success |

Dacă doriți factura emisă de OSIM pentru plata efectuată vă rugăm să ne trimiteți pe e-mail la <u>facturare@osim.gov.ro</u> solicitarea dvs în care să specificați codul RRN primit prin e-mail de la (SNEP / EuPlătesc) și adresa de e-mail pe care doriți să o primiți.